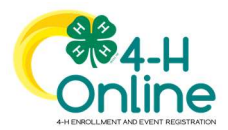

| Families Registering for Events                                                                          |                                                                                                    |  |  |  |  |  |  |
|----------------------------------------------------------------------------------------------------|----------------------------------------------------------------------------------------------------|--|--|--|--|--|--|
| Before You Start                                                                                         |                                                                                                    |  |  |  |  |  |  |
| Review any registration information provided by you the event for which you intend to register.          | r County Extension Office or the State 4-H Office about                                                                                                    |  |  |  |  |  |  |
| Steps                                                                                                    | Screenshots                                                                                                    |  |  |  |  |  |  |
| 1 Log in to your family's 4-H Online account                                                             | (Screen appearance may vary per state)                                                                                                    |  |  |  |  |  |  |
| 2. Click the Pagister button below the event                                                             | Contine<br>Indexta                                                                                                    |  |  |  |  |  |  |
| name on the Member List page                                                                             | Faring     Collified     Collified     Collifie                                                                                                    |  |  |  |  |  |  |
| Click on Events in the navigation pane, and then click Register for the event.                           | Autor     Page     Page                                                                                                    |  |  |  |  |  |  |
|                                                                                                    | Image: Contract of the second of the second of the seco |  |  |  |  |  |  |
| 3. Click the Member's name that you would                                                                | Select Family Member ×                                                                                                    |  |  |  |  |  |  |
| like to register for the event.<br>4. Click the Select button.                                           | Family Member     Session/Type                                                                                                    |  |  |  |  |  |  |
|                                                                                                    | Jeremiah Coffee<br>Aduit                                                                                                    |  |  |  |  |  |  |
|                                                                                                    | Kara Coffee<br>Youth<br>Kristin Coffee                                                                                                    |  |  |  |  |  |  |
|                                                                                                    | Aduit Select Cancel                                                                                                    |  |  |  |  |  |  |
| <ol><li>Click on the Session/Type name for which<br/>they are registering. In some events, the</li></ol> | Select Family Member ×                                                                                                    |  |  |  |  |  |  |
| member may qualify for more than one Session/Type.                                                       | Family Member Session/Type                                                                                                    |  |  |  |  |  |  |
| 6. Click the Start Registration button.                                                                  | Name         Role         Start Date         End Date           Youth Member         ClubMember         Jan 30, 2020         Feb 7, 2020                                                                                                    |  |  |  |  |  |  |
|                                                                                                    | Back Start Registration                                                                                                    |  |  |  |  |  |  |

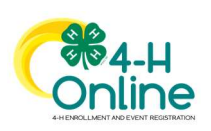

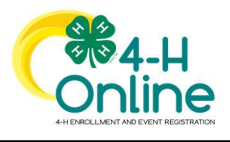

## Families Registering For Events

| <ol><li>Complete each question.</li></ol>      |                                                                                                    |
|------------------------------------------------|----------------------------------------------------------------------------------------------------|
| 8. If a file upload is needed, click the uploa | Kara Coffee                                                                                         |
| button Novigato your dovice and calest         | Q Destions     Q Health Form     Q Consents     Q Consents     Q Constants                          |
| button. Navigate your device and select        | What is the most interesting place you have visited? Fees                                           |
| the file to upload.                            | National Zoo in Washington DC Total: \$0.00                                                         |
| 9. Click the Next button once the question     | tij<br>What is your favorite appelizer?                                                             |
| and file unload (if annliable) are             | O Mazzarella Sticks                                                                                 |
| and me upload (ii applicable) are              | O unips a Luesso<br>O Antichole Dip                                                                 |
| complete.                                      | Mini lacos     Pizza Bites                                                                          |
|                                                | Files                                                                                               |
|                                                | Your Picture                                                                                        |
|                                                | E LIGHT CONFUL<br>LIGHT CONFUL<br>LIGHT                                                             |
| 10. If applicable, review the Health Form      |                                                                                                    |
|                                                |                                                                                                    |
| information and make changes if neede          | Kara Coffee     4H Welcame Party                                                                    |
| 11. Complete the Medical Release.              | Curestons I Health Form I Concents I Contin                                                         |
| 12 Click the Next Button                       | Exposure Foos                                                                                       |
| 12. Chek the Wext Button.                      | Finnesime Messane Total: \$0.00                                                                     |
|                                                | Chiden Pox                                                                                          |
|                                                | © Yos<br>○ No                                                                                       |
|                                                | Meesles                                                                                             |
|                                                | () Yes<br>(i) No                                                                                    |
|                                                | Tuberculosis<br>O Yes                                                                               |
|                                                | No     Whones Couch                                                                                 |
|                                                | O Yes<br>● No                                                                                       |
|                                                | List Any Other Infectious Exposure                                                                  |
|                                                | a.                                                                                                  |
|                                                | Medical Release                                                                                     |
|                                                |                                                                                                    |
|                                                | I agree to the release of my medical information! Doctors can treat me if I need medical attention. |
|                                                | Member Name required                                                                                |
|                                                | Kara Coffee                                                                                         |
|                                                | Parent / Guardian Name required                                                                     |
|                                                | Jeremiah Coffee                                                                                     |
|                                                | I Agreel                                                                                            |
|                                                | O I do not agree.                                                                                   |
|                                                |                                                                                                    |
|                                                | Back Next                                                                                           |

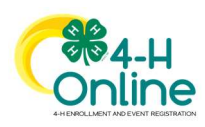

2

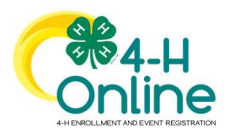

## Families Registering For Events

| 13. If applicable, complete the required     |                            |               | Kara Coffee<br>4-H Welcome Party! |         |             |
|----------------------------------------------|----------------------------|---------------|-----------------------------------|---------|-------------|
| 14 Click the Next button                     | Ouestions                  | 2 Health Form | 3 Consents                        | Payment | (5) Confirm |
| 14. Click the Next button.                   | Follow the Rules Cor       | nsent         |                                   | Fees    |             |
|                                              | Will you follow the rules? |               |                                   | Total:  | \$0.00      |
|                                              |                            |               |                                   |         |             |
|                                              | Kara Coffee                |               |                                   |         |             |
|                                              | Parent / Guardian Name     | required      |                                   |         |             |
|                                              | Yes                        |               |                                   |         |             |
|                                              |                            |               |                                   |         |             |
|                                              |                            |               |                                   |         |             |
|                                              |                            |               | Back Next                         |         |             |
|                                              |                            |               |                                   | _       |             |
| 15. If applicable, select the payment method |                            |               |                                   |         |             |
| to nay any fees that are associated with     |                            |               | 4-H Welcome Party!                |         |             |
| the registration                             | Questions                  |               | Health Form                       |         | (3) Confirm |
| the registration.                            |                            |               |                                   |         |             |
| 16. Click the Finish button.                 | Summary                    |               |                                   |         |             |
| 17. Your event registration has been         |                            |               |                                   | Fees    |             |
| submitted. You should receive an email       |                            |               |                                   | Total:  | \$0.00      |
| indicating that the registration has been    |                            |               | Back                              | sh      |             |
| submitted. You will receive an additional    |                            |               |                                   |         |             |
| omail when it has been reviewed and          |                            |               |                                   |         |             |
|                                              |                            |               |                                   |         |             |
| approved and when the payment, if any,       |                            |               |                                   |         |             |
| has been processed.                          |                            |               |                                   |         |             |

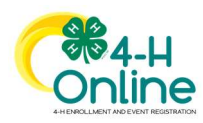

3